## eduroam 接続ガイド [Windows 8.1/10版]

## ★パスワードを変更された場合は、p.6【パスワード変更後の作業】を確認してください。

1. デスクトップ画面右下に表示されている、無線 LAN アイコンを右クリックします。

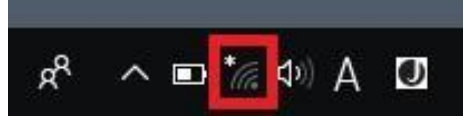

2. [ネットワークとインターネットの設定を開く]をクリックします。

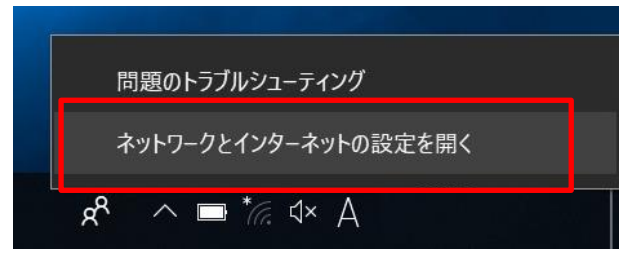

3. 「Wi-Fi」を選択し、 [ネットワークと共有センター] をクリックします。

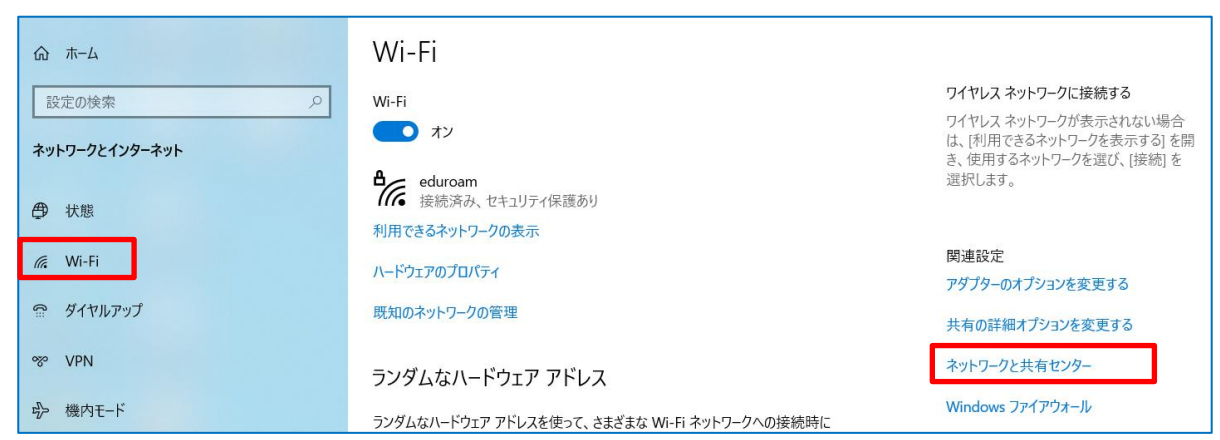

4. [新しい接続またはネットワークのセットアップ]をクリックします。

| 💐 ネットワークと共有センター           | - 🗆 X                                                                                          |   |  |  |
|---------------------------|------------------------------------------------------------------------------------------------|---|--|--|
| ← → ∨ ↑ 💐 « ネットワ-         | とインターネット > ネットワークと共有センター - V コントロール パネルの検索 の                                                   | ] |  |  |
| コントロール パネル ホーム            | 基本ネットワーク情報の表示と接続のセットアップ                                                                        |   |  |  |
| アダプターの設定の変更<br>共有の詳細設定の変更 | アクティブなネットワークの表示<br>現在どのネットワークにも接続していません。<br>ネットワーク設定の変更                                        |   |  |  |
|                           | 新しい接続またはネットワークのセットアップ<br>ブロードバンド、ダイヤルアップ、または VPN 接続をセットアップします。あるいは、ルーターまたはアクセス ポイントをセットアップします。 |   |  |  |
|                           | 問題のトラブルシューティング<br>ネットワークの問題を診断して修復します。または、トラブルシューティングに関する情報を入手します。                             |   |  |  |

5. 「接続オプション」から [ワイヤレスネットワークに手動で接続します] を選択し、 [次へ] をクリックします。

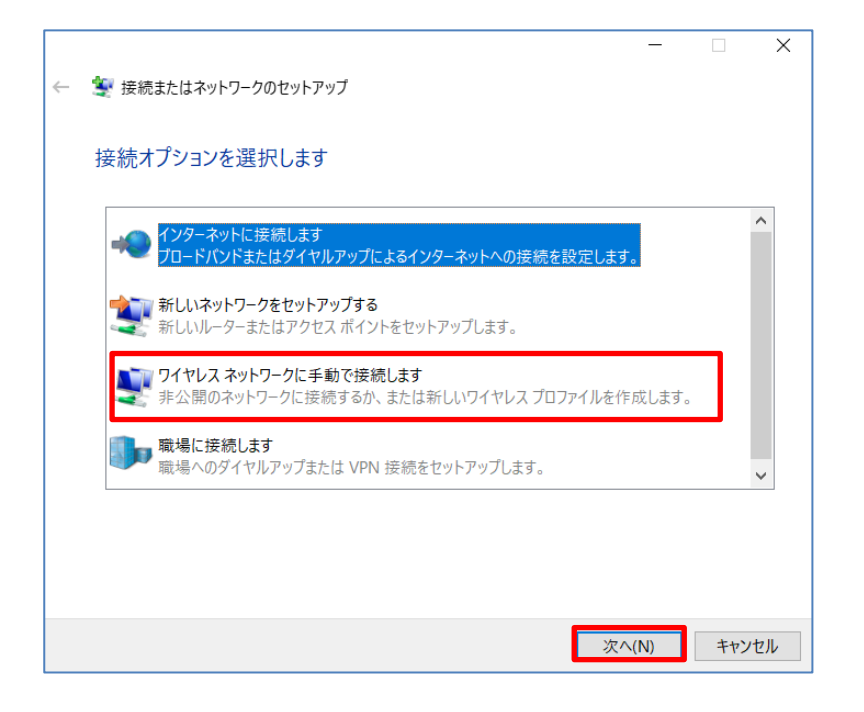

6. 「ネットワーク名」に [eduroam] と入力し、「セキュリティの種類」は [WPA-2エンタープライズ] を選択し、 「暗号化の種類」が [AES] となっていることを確認し、 [次へ] をクリックします。

|   |                                             |                 |        | _     |      | Х |  |
|---|---------------------------------------------|-----------------|--------|-------|------|---|--|
| ← | 🍨 ワイヤレス ネットワークに手動で接                         | 続します            |        |       |      |   |  |
|   | 追加するワイヤレス ネットワ                              | -クの情報を入力します     |        |       |      |   |  |
|   | ネットワーク名(E):                                 | eduroam         |        |       |      |   |  |
|   | セキュリティの種類(S):                               | WPA2-エンタープライズ ~ |        |       |      |   |  |
|   | 暗号化の種類(R):                                  | AES ~           |        |       |      |   |  |
|   | セキュリティ キー(C):                               |                 | 文字を非表示 | えにする( | H)   |   |  |
|   | ✓ この接続を自動的に開始しま                             | दर्ग (T)        |        |       |      |   |  |
|   | □ ネットワークがブロードキャストを行っていない場合でも接続する(O)         |                 |        |       |      |   |  |
|   | 警告:選択すると、このコンピューターのプライバシーが危険にさらされる可能性があります。 |                 |        |       |      |   |  |
|   |                                             |                 |        |       |      |   |  |
|   |                                             |                 |        |       |      |   |  |
|   |                                             |                 |        |       |      |   |  |
|   |                                             |                 | 次へ(N)  |       | キャンセ | ル |  |

7. [接続の設定を変更します]をクリックします。

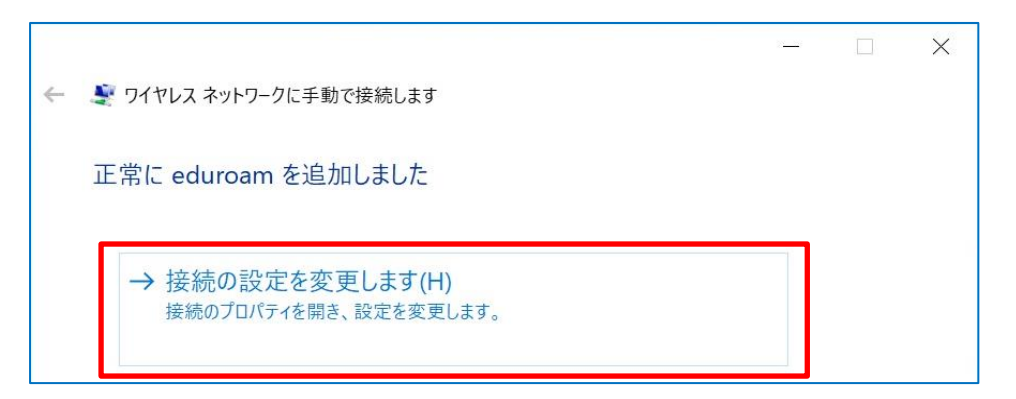

8. [セキュリティ] タブをクリックし、[設定] をクリックします。

| eduroam ワイヤレス ネットワ- | クのプロパティ         | ×    |
|---------------------|-----------------|------|
| 接続 セキュリティ           |                 |      |
|                     |                 |      |
| セキュリティの種類(E):       | WPA2 - エンタープライズ | ~    |
| 暗号化の種類(N):          | AES             | ~    |
|                     |                 |      |
|                     |                 |      |
| ネットワークの認証方法の        | 選択(O):          |      |
| Microsoft: 保護された E  | AP (PEAP) ~ 設   | 定(S) |
| 🔽 ログオンするたびに、こ       | □               | R)   |
|                     |                 |      |

9. 「保護された EAP のプロパティ」画面で、 [証明書を検証してサーバーの ID を検証する] に<u>チェックが入っている</u> 場合は外して、 [OK] をクリックします。

| 保護された EAP のプロパティ                               | × |
|------------------------------------------------|---|
| 接続のための認証方法:                                    |   |
| □ 証明書を検証してサーバーの ID を検証する(V)                    |   |
| 次のサーバーに接続する (例: srv1、srv2、.*¥.srv3¥.com)(O):   |   |
|                                                |   |
| 信頼されたルート証明機関(R):                               |   |
| AddTrust External CA Root                      | ^ |
| Baltimore CyberTrust Root                      |   |
| BUwireless                                     |   |
| Class 3 Public Primary Certification Authority |   |
| COMODO RSA Certification Authority             |   |
| DigiCart Accurad ID Poot CA                    |   |

## 10. [詳細設定] ボタンをクリックします。

|                   |                                            | ークのブロパティ                              |                 |   | , |
|-------------------|--------------------------------------------|---------------------------------------|-----------------|---|---|
| 接続                | セキュリティ                                     |                                       |                 |   |   |
|                   |                                            |                                       |                 |   |   |
| セキュ               | リティの種類(E):                                 | WPA2 - エンタープライ                        | ズ               | ~ |   |
| 暗号                | 化の種類(N):                                   | AES                                   |                 | ~ |   |
|                   |                                            |                                       |                 |   |   |
|                   |                                            |                                       |                 |   |   |
|                   |                                            |                                       |                 |   |   |
| ネット               | ワークの認証方法の                                  | 選択(O):                                |                 |   |   |
| ネット<br>Micr       | ワークの認証方法の<br>osoft: 保護された E                | 選択(O):<br>EAP (PEAP) ~                | 設定(S)           |   |   |
| ネット<br>Micr       | ワークの認証方法の<br>osoft: 保護された E<br>グオンするたびに、こ  | 選択(O):<br>EAP (PEAP) ~<br>の接続用の資格情報を使 | 設定(S)<br>用する(R) |   |   |
| ネット<br>Micr<br>マロ | ワークの認証方法の<br>osoft: 保護された E<br>グオンするたびに、こ  | 選択(O):<br>EAP (PEAP) ~<br>の接続用の資格情報を使 | 設定(S)<br>用する(R) |   |   |
| ネット<br>Micr<br>マロ | ワークの認証方法の<br>rosoft: 保護された E<br>グオンするたびに、こ | 選択(O):<br>EAP (PEAP) 〜<br>の接続用の資格情報を使 | 設定(S)<br>用する(R) |   |   |
| ネット<br>Micr<br>マロ | ワークの認証方法の<br>osoft: 保護された E<br>グオンするたびに、こ  | 選択(O):<br>EAP (PEAP) 〜<br>の接続用の資格情報を使 | 設定(S)<br>用する(R) |   |   |
| ネット<br>Micr<br>マロ | ワークの認証方法の<br>osoft: 保護された E<br>グオンするたびに、こ  | 選択(O):<br>EAP (PEAP) 〜<br>の接続用の資格情報を使 | 設定(S)<br>用する(R) |   |   |
| ネット<br>Micr<br>マロ | ワークの認証方法の<br>rosoft: 保護された E<br>グオンするたびに、こ | 選択(O):<br>EAP (PEAP) 〜<br>の接続用の資格情報を使 | 設定(S)<br>用する(R) |   |   |

11. [802.1X の設定] タブにて、 [認証モードを指定する] にチェックを入れ、 [ユーザー認証] を選択し、 [資格 情報の保存] をクリックします。

| 細設定                   |                |  |
|-----------------------|----------------|--|
| 302.1X の設定 802.11 の設定 |                |  |
| ✓ 認証モードを指定する(P):      |                |  |
| ユーザー認証                | ~ 資格情報の保存(C)   |  |
| □ すべてのユーザーの資格情報       | を削除する(D)       |  |
| このネットワークに対するシングル・     | サインオンを有効にする(S) |  |
| ◎ フ_ザーログオンの直前に実       | 行する(F)         |  |

- 12.ユーザー名とパスワードの入力画面が表示されるので、それぞれ入力します。
  - ◆ユーザー名:大学のメールアドレス(ユーザー名@bukkyo-u.ac.jp)
    例)ユーザー名が「a00-0000」の場合、「a00-0000@bukkyo-u.ac.jp」と入力します。
  - ◆パスワード: B-net などにログインするためパスワード

| Windows セキュリティ                                   | ×                                      |
|--------------------------------------------------|----------------------------------------|
| 資格情報の保存                                          |                                        |
| 資格情報を保存すると、ログオンし<br>ワークに接続できるようになります (す<br>合など)。 | ていなくてもコンピューターがネット<br>更新プログラムをダウンロードする場 |
| パスワード                                            |                                        |
| ОК                                               | キャンセル                                  |

- 13. [OK] をクリックし、「eduroam ワイヤレスネットワークのプロパティ」ウィンドウ(「10.」の画面)を閉じます。
- 14.しばらく待つと自動的にユーザー認証が進み、ネットワークに接続されます。

以上

## 【パスワード変更後の作業】

パスワードを変更した場合に必要な作業です。

- A. タスクバーのネットワークアイコンをクリックします。
  ※表示されていない場合は へ をクリックします。
  ヘ □ ⊕ ↓ A
- B. [eduroam]を右クリックし、[削除]をクリックします。

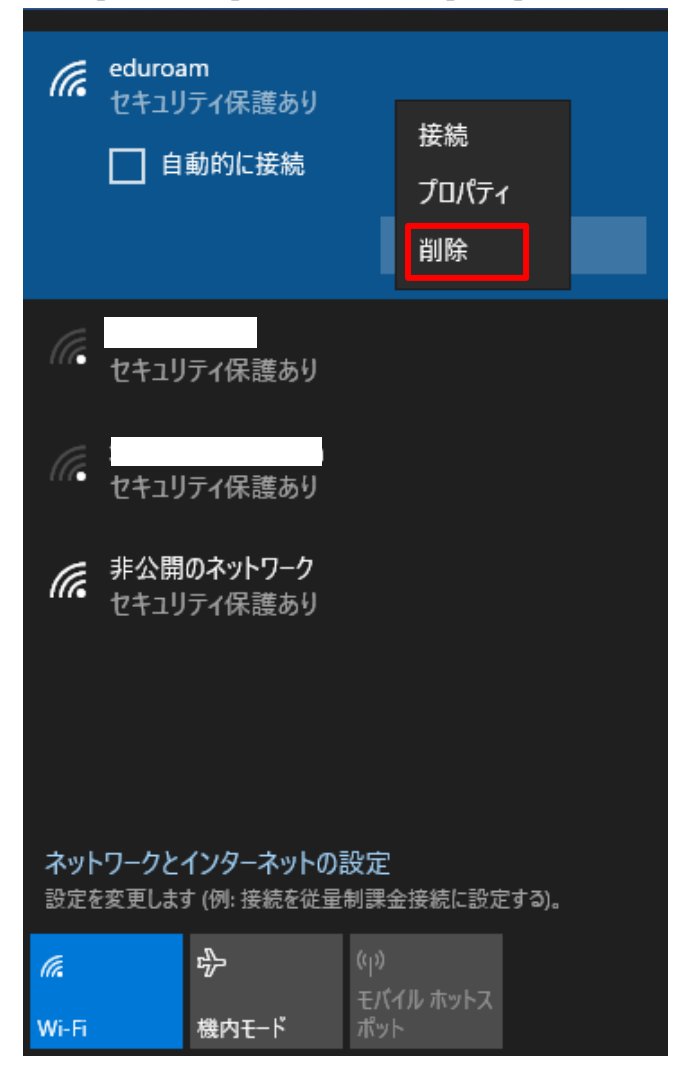

C. 削除後、接続ガイド (p.1~) を確認しながら、設定を行なってください。

以上